## **Notifications**

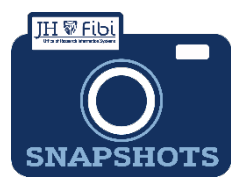

Users can turn some or all notifications off if they so choose.

## **Notifications Preferences**

In order to turn notifications on or off:

Go to the Dashboard and click on the **User Preference** icon in the upper left corner.

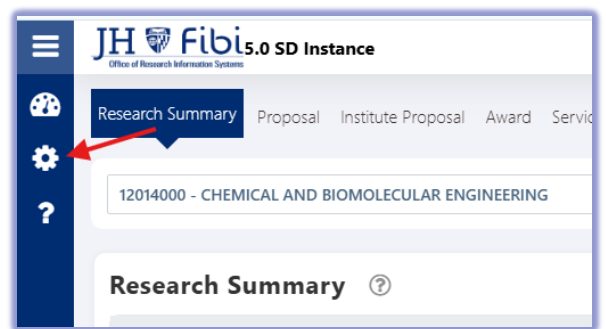

The following page will open and then click on the toggle next to the type of notification as appropriate:

| User Preferences              |                                                             |     |
|-------------------------------|-------------------------------------------------------------|-----|
| ♠ Notifications ♥ Integration | Notifications                                               |     |
|                               | Search notifications, example "Create Proposal Review" Q    |     |
|                               | Development Proposal                                        | \$  |
|                               | 02-Proposal has been routed for JHU approvals               |     |
|                               | 04-Rejected PD - Approvers                                  | ve  |
|                               | 05-One or more stops' approvals have been completed.        | ves |
|                               | O6 - PD Submitted/IP Generated                              | ves |
|                               | 07 - Updated PD awaits Approval Reviews                     | ve  |
|                               | 27- To the user when role has been assigned to the Proposal | Ves |

If a Notification is turned off, it will not be delivered for all records.

**Note:** Notifications are received based on roles and access given in Fibi. Therefore, if a user has the Dept. Admin. Role for a specific unit, such as 12500000 – School of Education, then they will receive all notifications generated for records with said lead unit. If the user no longer works in a department, ORIS must be notified to remove their access and then notifications will stop for future records created in the unit.

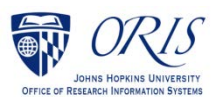